Faktura.ru

Описание функциональности

## E Balance СБПэй

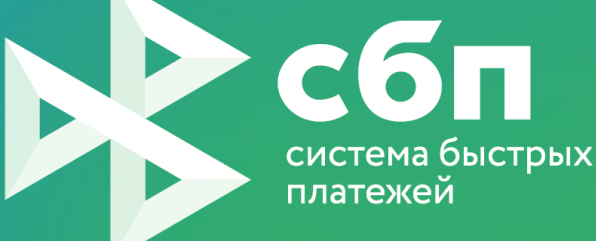

С

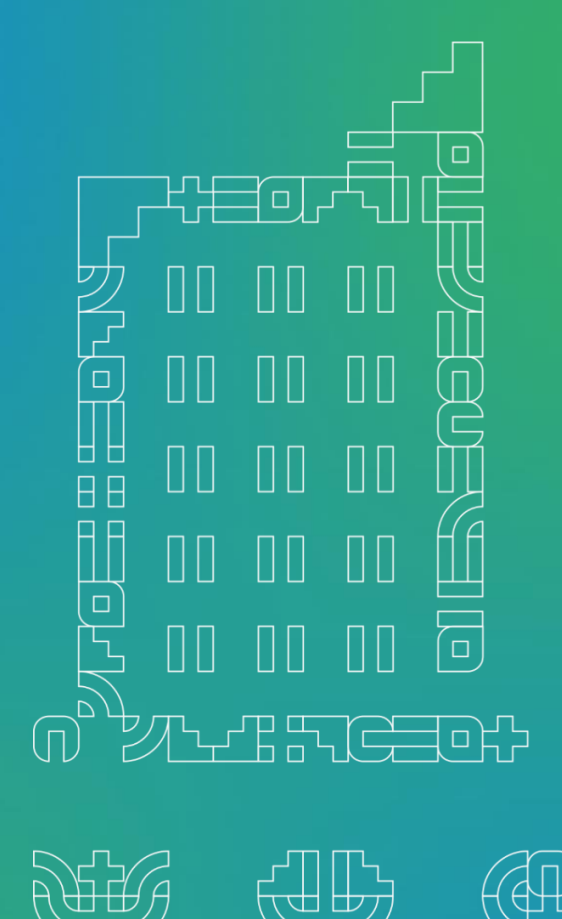

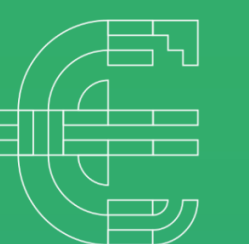

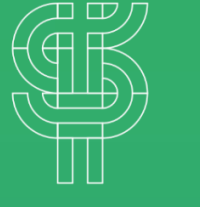

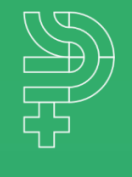

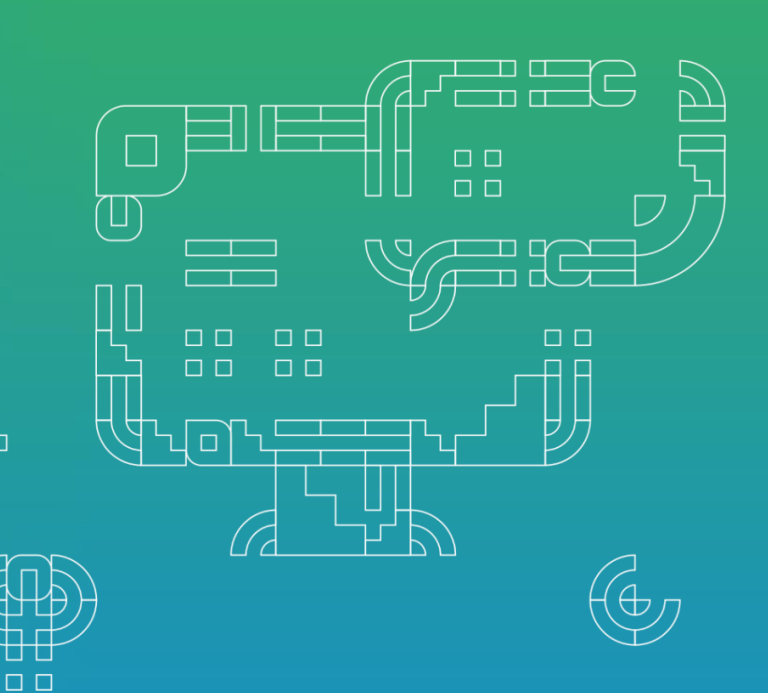

## digi+al bank:ng ecosyst=m

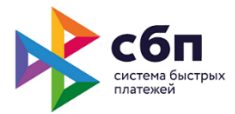

## Подключение через менеджера-куратора

Данная услуга предоставит клиентам банка возможность управлять счетами для СБПэй – мобильного приложения для оплаты товаров и услуг в розничных магазинах и сети интернет – непосредственно в мобильном приложении Faktura.ru для частных клиентов.

Для функционирования услуги банку необходимо подключить Систему быстрых платежей (СБП) – сервис платёжной системы банка России.

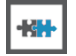

Функциональность «СБПэй» доступна в мобильном приложении на платформе Android OS, начиная с версии 4.6.1, и на платформе iOS, начиная с версии 4.1.12.

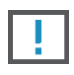

Функциональность доступна при подключённой услуге "Система быстрых платежей" и в интеграции с АБС ЦФТ-Банк, начиная с версии 21.4, или RBS, начиная с версии 3.23.005.003. О возможности интеграции уточняйте у менеджера-куратора вашего банка.

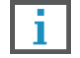

Обратите внимание, что банку необходимо предварительно пройти процедуру сертификации в Национальной Системе Платежных Карт (НСПК).

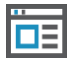

Услуга "Система быстрых платежей" тарифицируется в соответствии с Правилами Сервиса Faktura.ru. Подробную информацию уточняйте у менеджера-куратора вашего банка.

В рамках данной услуги клиент может выполнить подключение/отключение счетов от мобильного приложения СБПэй, а также просматривать операции списания, совершённые через приложение СБПэй с подключённых счетов.

Подключение счёта с СБПэй может быть выполнено:

• Полностью в приложении СБПэй – после выбора банка клиенту необходимо нажать «Отменить» во всплывающем окне, затем указать номер и счёт банка вручную.

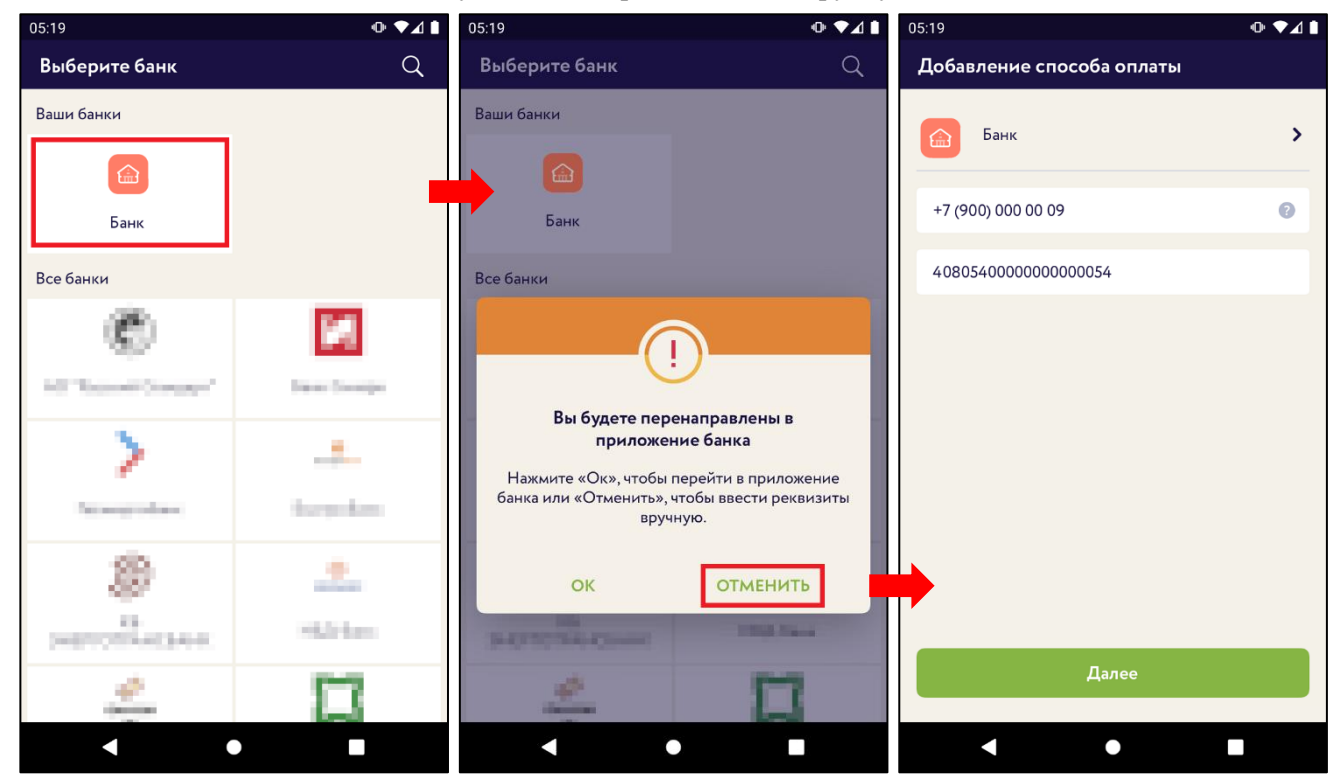

• В кастомизированном приложении Faktura.ru – после выбора банка в приложении СБПэй клиенту необходимо нажать «ОК» во всплывающем окне, после чего будет выполнен переход.

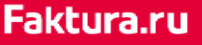

## digi+al bank:ng ecosyst=m

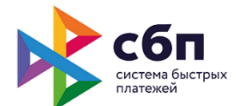

| 05:19              | ଡ଼୕ୣ୶୵୲       | 05:19                                                                                                | ଡ଼᠂♥∡▮    |
|--------------------|---------------|----------------------------------------------------------------------------------------------------|-----------|
| Выберите банк      | Q             | Выберите банк                                                                                        | Q         |
| Ваши банки         |               | Ваши банки                                                                                           |           |
|                    |               |                                                                                                    |           |
| Банк               | T             | Банк                                                                                                 |           |
| Все банки          |               | Все банки                                                                                            |           |
| C                  | 64            |                                                                                                    |           |
| 10 "Issuel Sugger" | Datas Decemps | Pro Guarana ana                                                                                      |           |
| >                  |               | приложение банка                                                                                     |           |
| The surger of laws | the polaries  | Нажмите «Ок», чтобы перейти в приложение<br>банка или «Отменить», чтобы ввести реквизиты<br>вручную. |           |
| 8                  |               | ОК                                                                                                   | отменить  |
| percentary and     | 10.010.00     | party no case                                                                                        | 1990 Name |
| 2                  |               | 4                                                                                                    |           |
| < ●                |               | < (                                                                                                  |           |

После перехода откроется страница со списком доступных для подключения счетов (в случае если клиент не был авторизован в приложении, ему потребуется пройти процедуру авторизации перед переходом к списку счетов).

Для подключения клиент может выбрать любой счёт, для которого доступны переводы С2В.

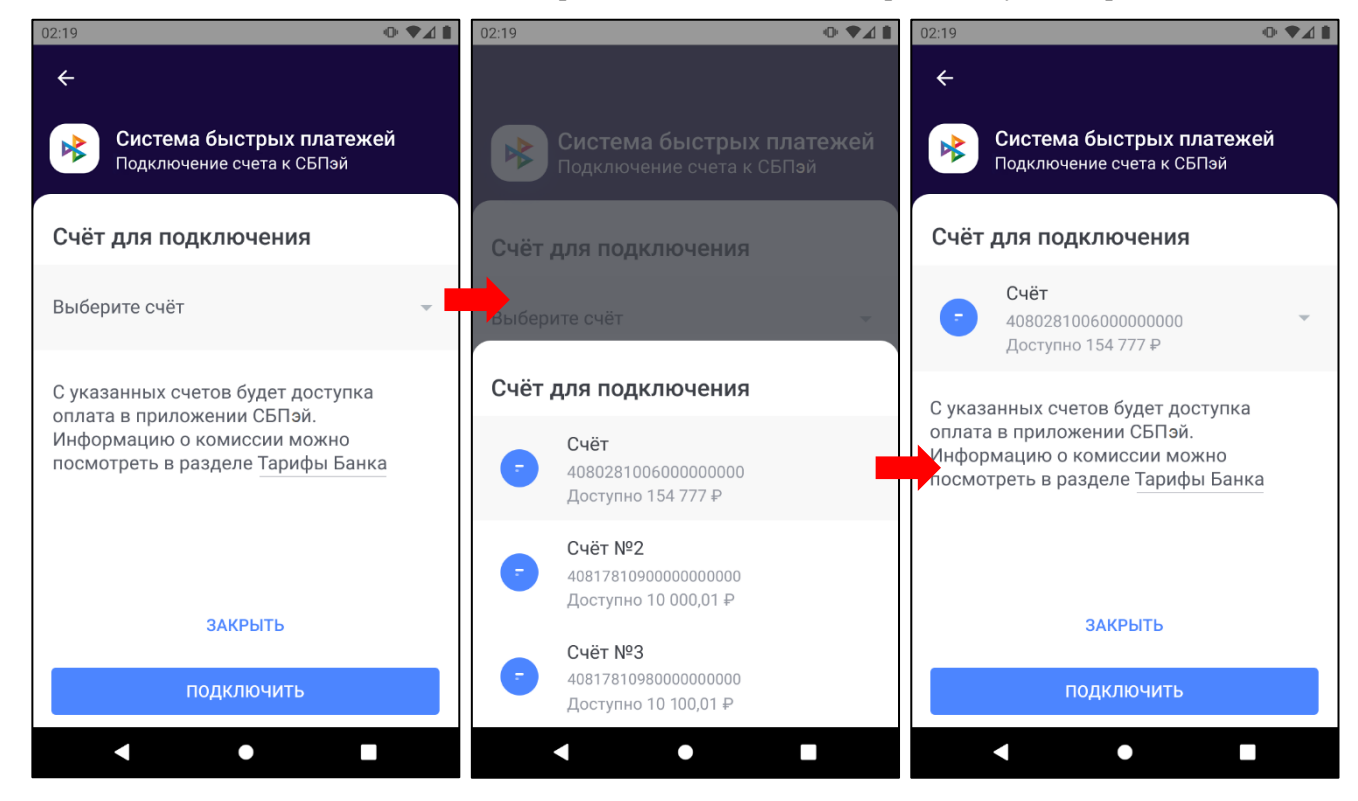

Отключение счёта возможно на вкладке «СБПэй» в разделе «Настройки→Система быстрых платежей».

Faktura.ru

digi+al bank:ng ecosyst=m

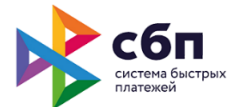

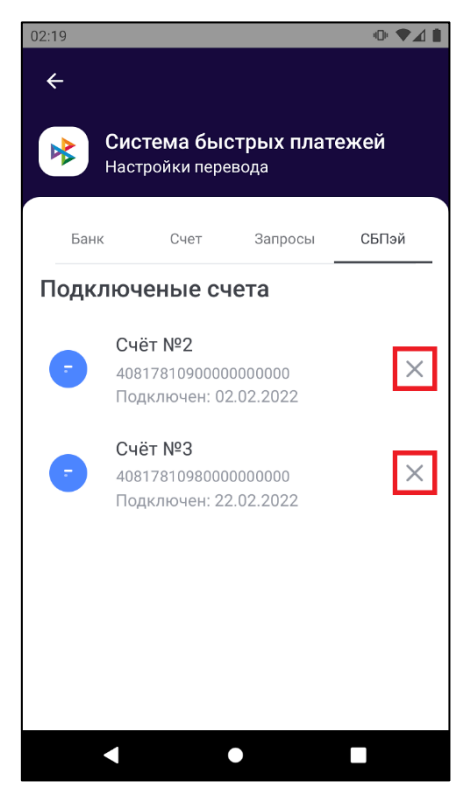

Совершённые клиентом операции в приложении СБПэй с использованием зарегистрированных счетов отображаются:

- В списке последних операций на главной странице.
- На странице «История».

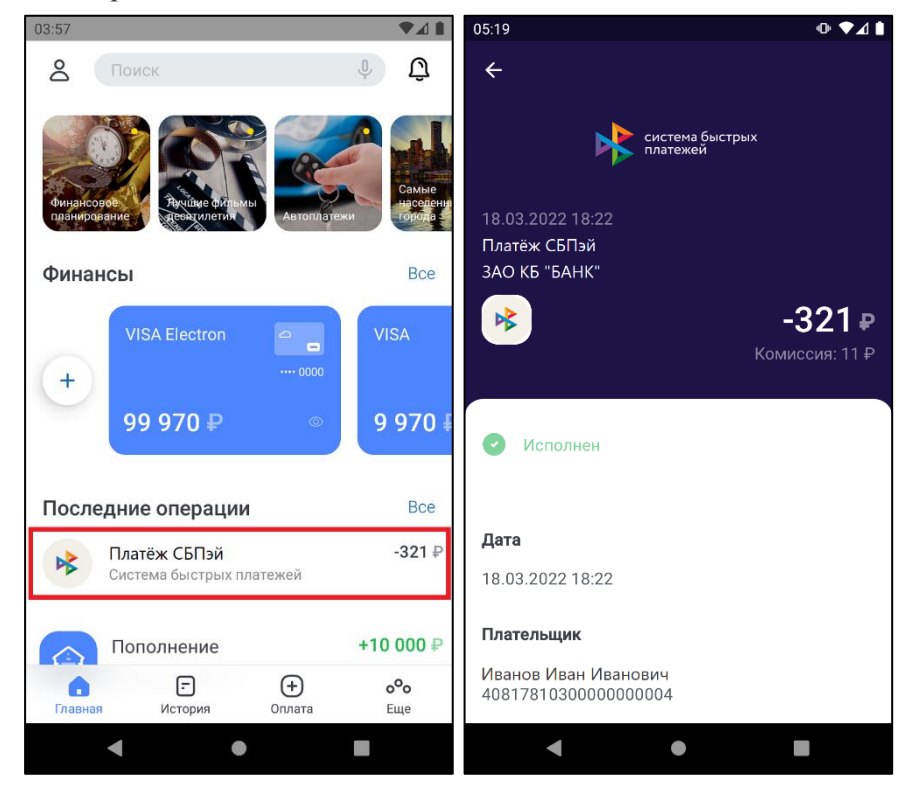

Вы также можете ознакомиться с <u>подробной инструкцией</u> по настройке интерфейса мобильного приложения с целью соблюдения корпоративной стилистики банка.